## ZAPISYWANIE WIDOKU

| HILTT                           |       |     |                 |                      |               |       |              |   | Hilti ON!Trac | k |                    |                                         |
|---------------------------------|-------|-----|-----------------|----------------------|---------------|-------|--------------|---|---------------|---|--------------------|-----------------------------------------|
| n Pulpit 1 Lokalizacje TV Sp    | orzęt | Pr  | acownicy 🌄 Szal | blony 🗧 Raporty      |               |       |              |   |               |   | TR Przeniesienia   | Karolina Karczewska –<br>Engie Services |
| · + 6                           | przęt | 6   | 5 O             |                      |               |       |              |   |               |   |                    |                                         |
| Widoki                          |       | 7.1 | Bodaj do kos    | Potwierdź doręczenie | 🕂 Dodaj 📝 Ed  | lytuj | 前 Usuń       |   |               | x | 🛛 🔍 Wyszukaj s     | przęt                                   |
| Caly sprzęt                     |       | C   | Zarządzane jako | T Kod T              | Kategoria     | T     | Producent    | т | Model         | т | Opis ↓ T           | Nr seryjny                              |
| S, zęt oczekujący potwierdzenia |       |     | Własność        | 1234567              | Drobny sprzęt |       | Jan Kowalski |   |               |   | Łopata             |                                         |
| Sprzt wypożyczony               |       |     | Własność        | 1234567              | Drobny oprzęt |       | Jan Kowalski |   |               |   | Łopata             |                                         |
| W napra vie                     |       |     | Własność        | 10058431             | Sprzęt        |       | Hilti        |   | SIW 22 T-A    |   | Zakrętarka z udare | 7675196                                 |
|                                 |       |     | Własność        | 10058439             | Sprzęt        |       | Hilti        |   | SIW 22-A      |   | Zakrętarka z udare | 1014765                                 |
| Grupy sprzętu                   |       |     | Własność        | 10058501             | Sprzęt        |       | Hilti        |   | SIW 14-A      |   | Zakrętarka z udare | 1000021                                 |
| Wyszukaj grupę sprzę            | Q     |     | Własność        | 10058490             | Sprzęt        |       | Hilti        |   | SFD 2-A       |   | Zakrętarka akumul  | 150100488                               |
| Germany                         |       |     | Własność        | 12345678             | Sprzęt        |       | Linde        |   | S342          |   | Wózek widłowy      | GH20833                                 |
| Poland                          |       |     | Własność        | 10058516             | Sprzęt        |       | Hilti        |   | WSJ 850E      |   | Wyrzynarka         | 214311                                  |
|                                 |       |     | Własność        | 10058493             | Sprzęt        |       | Hilti        |   | SF 14-A       |   | Wkętarka           | 1047697                                 |
|                                 |       |     | Własność        | 10058437             | Sprzęt        |       | Hilti        |   | SF 10W-A22    |   | Wkrętarko-wiertar  | 151490242                               |
|                                 |       |     | Własność        | 10058438             | Sorzet        |       | Hilti        |   | SE 8-M A22    |   | Wkretarko-wiertar  | 151570077                               |

## <u>Krok 1:</u>

Kliknij w zakładkę "Sprzęt" a następnie wybierz "Cały sprzęt".

Wybierz kolumny i ich kolejność oraz dodaj filtry.

| HILTT                           |      |                     |                      |                 |                 | Hilti ON!Trac | ck |                    |                                         |
|---------------------------------|------|---------------------|----------------------|-----------------|-----------------|---------------|----|--------------------|-----------------------------------------|
| Pulpit 1 Lokalizacje TV Sprzęt  | 🚨 Pr | racownicy 🌇 Szablor | ıy 📄 Raporty         |                 |                 |               |    | Przeniesienia      | Karolina Karczewska ,<br>Engie Services |
| + To Sprzęt                     | 5    | 10 O                |                      |                 |                 |               |    |                    |                                         |
| Widoki                          | NP   | Dodaj do kos ㅣ 🖁    | Potwierdź doręczenie | 🕂 Dodaj 🕜 Edytu | j <u>前</u> Usuń |               | x  | Q Wyszukaj sp      | orzęt                                   |
| Cały sprzęt                     |      | Zarządzane jako 🔻   | Kod T                | Kategoria T     | Producent       | T Model       | ٣  | Opis ↓⊤            | Nr seryjny                              |
| Sprzęt oczekujący potwierdzenia |      | Własność            | 1234567              | Drobny sprzęt   | Jan Kowalski    |               |    | Łopata             |                                         |
| Sprzęt wypożyczony              |      | Własność            | 1234567              | Drobny sprzęt   | Jan Kowalski    |               |    | Łopata             |                                         |
| W naprawie                      |      | Własność            | 10058431             | Sprzęt          | Hilti           | SIW 22 T-A    |    | Zakrętarka z udare | 7675196                                 |
|                                 |      | Własność            | 10058439             | Sprzęt          | Hilti           | SIW 22-A      |    | Zakrętarka z udare | 1014765                                 |
| Krok 2:                         |      |                     |                      |                 |                 |               |    |                    |                                         |
| <b>K</b> likni                  | j n  | a ikonke            | ę, aby za            | pisać w         | idok i n        | adać mu       | n  | azwę.              |                                         |

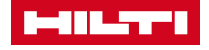

## ZAPISYWANIE WIDOKU

| HILTI                            | Hilti ON!Track | Iti ON!Track                                    |                      |                 |              |            |      |                |            |   |
|----------------------------------|----------------|-------------------------------------------------|----------------------|-----------------|--------------|------------|------|----------------|------------|---|
| n Pulpit 1 Lokalizacje TV Sprzet |                | Przeniesienia Karolina Karczews<br>Engie Servio |                      |                 |              |            |      |                |            |   |
|                                  |                |                                                 |                      |                 |              |            |      |                |            |   |
| Widoki                           | TP             | Dodaj do kos 丨 🦁                                | Potwierdź doręczenie | 🕂 Dodaj 💉 Edytu | ij 🛅 Usuń    | I          | x P  | Q Wyszukaj sp  | orzęt      |   |
| Cały sprzęt                      |                | Zarządzane jako 🔻                               | Kod T                | Kategoria T     | Producent T  | Model T    | Opi  | 5 ∔τ           | Nr seryjny | т |
| Sprzęt oczekujący potwierdzenia  |                | Własność                                        | 1234567              | Drobny sprzęt   | Jan Kowalski |            | Łopa | ita            |            |   |
| Sprzęt wypożyczony               |                | Własność                                        | 1234567              | Drobny sprzęt   | Jan Kowalski |            | Łopa | ita            |            |   |
| W naprawie                       |                | Własność                                        | 10058431             | Sprzęt          | Hilti        | SIW 22 T-A | Zakr | ętarka z udare | 7675196    |   |
|                                  |                | Własność                                        | 10058439             | Sprzęt          | Hilti        | SIW 22-A   | Zakr | ętarka z udare | 1014765    |   |
| Grupy sprzętu                    | 0              | Własność                                        | 10058501             | Sprzęt          | Hilti        | SIW 14-A   | Zakr | ętarka z udare | 1000021    |   |

<u>Krok 3:</u> Zapisane widoki sa dostępne tutaj.

| HILTT                                                                |   |    |                |       |                     |   |                          |          | Hilti ON!Track |     |      |                 |                        |                      |
|----------------------------------------------------------------------|---|----|----------------|-------|---------------------|---|--------------------------|----------|----------------|-----|------|-----------------|------------------------|----------------------|
| 🔒 20 Pulpit 🔹 Lokalizacje 🎵 Sprzet 🚣 Pracownicy 🌇 Szablony 冒 Raporty |   |    |                |       |                     |   |                          |          |                | T   | Prze | eniesienia Ka   | olina Karca<br>Engie S | zewska 🕳<br>Services |
| ☑ (6                                                                 | 6 | 6  | <b>।</b> ⊘     |       |                     |   |                          |          |                |     |      |                 |                        |                      |
| Widoki                                                               |   | Τž | , Dodaj do kos | I 💇 P | otwierdź doręczenie | + | Dodaj 🥒 Edytuj 💼 Us      | uń       |                | R 🗗 | Q    | Wyszukaj sprzęt |                        |                      |
| Cały sprzęt                                                          |   |    | Status         | •     | Bieżąca lokalizacja | т | Pracownik odpowiedzialny | Kod T    | Producent      |     | т    | Model           | τ                      | Opis                 |
| Sprzęt oczekujący potwierdzen                                        |   |    | W transporcie  |       | Norbert Nosecki     |   | Norbert Nosecki          | 1234567  | Jan Kowalski   |     |      |                 |                        | Łopata               |
| Sprzęt wypożyczony                                                   |   |    | W transporcie  |       | Norbert Nosecki     |   | Norbert Nosecki          | 10058532 | Hilti          |     |      | PR-30           |                        | Niwelatc             |
| W naprawie                                                           |   |    | W transporcie  |       | Marian Kowalski     |   | Marian Kowalski          | 20240220 | Hilti          |     |      | PR 3-HVSG       |                        | Niwelatc             |
|                                                                      |   |    | W transporcie  |       | Budowa Września     |   | Michał Sandzewicz        | 10058371 | Hilti          |     |      | PM 2-L          |                        | Laser lin            |
| Grupy sprzętu                                                        | ÷ |    | W transnorcie  |       | Oxford Tower        |   | Mirosław Motuliński      | 30058618 | Drahox         |     |      | 1000            |                        | Drahina              |

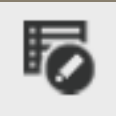

Kliknij na tę ikonkę, aby edytować nazwę wybranego widoku.

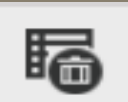

Kliknij na tę ikonkę, aby usunąć wybrany widok.

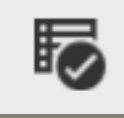

Kliknij na tę ikonkę, aby zaktualizować widok po edycji.

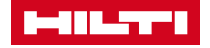